# Qual a parametrização necessária para fazer uma NF de Bonificação na rotina 4116?

Para fazer uma NF de Bonificação na rotina **4116 - Digitar Pedido de Venda** é necessário realizar a seguinte parametrização:

- 🎽 1. Tipo de Venda
- 1.1 ) Acesse a rotina 308 Alterar condição comercial do cliente;
- 1.2) Informe os filtros conforme a necessidade e clique o botão Pesquisar;

| 308 - Alterar condição comercial do c                          | liente                     |                             | ⊠ _ □ ×                                  |
|----------------------------------------------------------------|----------------------------|-----------------------------|------------------------------------------|
| Vinition - PC Sistemas<br>Cliente                              | CND1/CDE                   |                             |                                          |
|                                                                |                            | Seleção                     | Pesquisar                                |
| Cliente Principal                                              | Ordom                      | C Somente Especiais         | Emitir                                   |
|                                                                | C Código C Cód. Cobrança   | C Somente Normais           |                                          |
| Supervisor                                                     | Alfabética C Pl. Pagamento | Todos                       | <u> </u>                                 |
| RCA                                                            | Condições de Venda         |                             |                                          |
|                                                                | C Sim                      |                             |                                          |
| Praça                                                          |                            |                             |                                          |
| Dada Climbra                                                   |                            |                             |                                          |
| Rede Cliences                                                  | Período de Venda           | Legenda Grid:               | -                                        |
| Exibir venda no período Cliente com Prazo Adicional            | 01/12/2014 31/12/2014      | Clientes com                | Plano Especial.<br>Plano Pagto, Inativo. |
| l<br>Código Cliente Cnpi/Cpf Município Cod.Cob Lim.Cred.       | Blg. %Desc %Des            | c. Fin. Tratamento Desc. Fi | inanceir Otde dias %                     |
| Não existem re                                                 | gistros a serem mostrados  |                             | •                                        |
| 0 Clientes 0 Clientes Especiais                                |                            | Emitir Clientes c/ Pl       | anos Negociados                          |
| Rotina validando permissão de acesso a Supervisor (Rotina 131) |                            |                             |                                          |

|              |                             |                                       |                                 | C                | NPJ/CPF                    | an anan          |             |                  |             |                            |                         |                         | man mun        |    |
|--------------|-----------------------------|---------------------------------------|---------------------------------|------------------|----------------------------|------------------|-------------|------------------|-------------|----------------------------|-------------------------|-------------------------|----------------|----|
|              |                             |                                       |                                 |                  |                            |                  |             |                  | Seleçã      | ío                         |                         | - <u> </u>              | esquisar       | •  |
| liente Princ | ipal                        |                                       |                                 |                  | ~ 1                        |                  |             |                  | C So        | mente Es                   | speciais                |                         | Emilie         |    |
|              |                             |                                       |                                 |                  | Ordem<br>C Códiar          | , c              | Cód Ca      | branca           | C So        | mente N                    | ormais                  | -                       | Emilar         | _  |
| upervisor    | ()                          |                                       |                                 |                  | <ul> <li>Alfabé</li> </ul> | tica C           | Pl. Paga    | mento            | (€ To       | dos                        |                         |                         | <u>E</u> echar |    |
| -            |                             |                                       |                                 | E                | - 1                        | 1.1              |             | merreo           | 1           |                            |                         |                         |                | -  |
| CA           |                             |                                       |                                 |                  | Condiçõe                   | s de ver         | Ida         |                  |             |                            |                         |                         |                |    |
|              |                             |                                       |                                 |                  | C Sim                      |                  |             |                  |             |                            |                         |                         |                |    |
| raça         |                             |                                       |                                 |                  | Não                        |                  |             |                  |             |                            |                         |                         |                |    |
|              |                             |                                       |                                 |                  | -                          | -                |             |                  |             |                            |                         |                         |                |    |
| eae Cliente  | S                           |                                       |                                 | - 11             | Período d                  | le Venda         |             |                  | -           | Leger                      | nda Grid                | :                       |                |    |
|              |                             |                                       | 15/12-2                         |                  | 01/12/20                   | 14 15            | 31/12       | /2014            | 15          | Cli                        | entes co                | m Plano                 | Especial       | S. |
| Exibir ve    | nda no período 🛛 🗍 Client   | te com Prazo                          | Adiciona                        | al L             |                            |                  |             |                  | -           | Cli                        | entes co                | om Plano                | Pagto. I       | na |
| Cód.         | Pl. Pagto Padrão (opcional) | Tp.1                                  | Tp.3                            | Tp.4             | Tp.5                       | Tp.6             | Tp.7        | Tp.8             | Tp.9        | Tp. 10                     | Tp.11                   | Tp. 12                  | Tp.13          |    |
|              |                             | S                                     | S                               | S                | 5 +                        | S                | S           | S                | S           | S                          | S                       | S                       | S              | ľ  |
|              |                             | s                                     | S                               | N                | S                          | N                | N           | N                | N           | N                          | N                       | N                       | N              | T  |
| 1            |                             | S                                     | S                               | N                | S                          | N                | N           | N                | N           | N                          | N                       | N                       | N              | 1  |
|              | 81 10 DIAS                  | S                                     | N                               | S                | S                          | N                | N           | N                | N           | S                          | N                       | N                       | N              | 1  |
| 8            |                             | S                                     | N                               | N                | s                          | N                | N           | N                | N           | N                          | N                       | N                       | N              | 1  |
| 8            |                             |                                       | c                               | N                | N                          | N                | N           | N                | N           | N                          | N                       | N                       | N              | I  |
| 8            |                             | S                                     | 2                               |                  |                            | N                | N           | N                | N           | N                          | N                       | N                       | N              | 1  |
| 8            |                             | S                                     | S                               | N                | N                          | 1.8              |             |                  |             |                            | NI                      | N                       | N              | ī  |
| 8            |                             | s<br>s                                | S<br>S                          | N<br>N           | N<br>S                     | N                | S           | S                | N           | N                          | 14                      | 14                      |                |    |
|              |                             | S<br>S<br>S<br>S                      | S<br>S<br>S                     | N<br>N<br>N      | N<br>S<br>N                | N                | S<br>N      | S<br>N           | N           | N                          | N                       | N                       | N              | 1  |
|              |                             | S<br>S<br>S<br>S                      | S<br>S<br>S<br>S                | N<br>N<br>N      | N<br>S<br>N<br>N           | N<br>N<br>N      | S<br>N<br>N | S<br>N<br>N      | N<br>N      | N<br>N<br>N                | N                       | N<br>N                  | N              | 1  |
|              |                             | S<br>S<br>S<br>S<br>S<br>S            | S<br>S<br>S<br>S<br>S<br>S<br>S | N<br>N<br>N<br>N | N<br>S<br>N<br>N<br>S      | N<br>N<br>N      | S<br>N<br>N | S<br>N<br>N      | N<br>N<br>N | N<br>N<br>N                | N<br>N<br>N             | N<br>N<br>N             | N<br>N<br>N    |    |
|              |                             | s<br>s<br>s<br>s<br>s<br>s            | S<br>S<br>S<br>S<br>S           | N<br>N<br>N<br>N | N<br>S<br>N<br>S           | N<br>N<br>N<br>N | S<br>N<br>N | S<br>N<br>N<br>N | N<br>N<br>N | N<br>N<br>N                | N<br>N<br>N             | N<br>N<br>N             | N<br>N<br>N    |    |
| 8            |                             | S<br>S<br>S<br>S<br>S<br>S            | s<br>s<br>s<br>s<br>s           | N<br>N<br>N<br>N | N<br>S<br>N<br>S           | N<br>N<br>N      | S<br>N<br>N | S<br>N<br>N      | N<br>N<br>N | N<br>N<br>N                | N<br>N<br>N             | N<br>N<br>N             | N<br>N<br>N    |    |
| 670          | 2 Clientes 8 Clie           | S<br>S<br>S<br>S<br>S<br>ntes Especia | S<br>S<br>S<br>S<br>S           | N<br>N<br>N<br>N | N<br>S<br>N<br>S           | N<br>N<br>N      | S<br>N<br>N | S<br>N<br>N      | N<br>N<br>N | N<br>N<br>N<br>Emitir Cliv | N<br>N<br>N<br>entes c/ | N<br>N<br>N<br>Planos N | N<br>N<br>N    |    |

1.3) Selecione a opção **S** na coluna **Tp.5** da planilha apresentada e pressione seta para baixo;

1.4) Clique

# 👻 2. Cadastrar Cobrança

2.1) Acesse a rotina 522 - Cadastrar tipo de cobrança;

2.2) Clique o botão Incluir;

| 522 - Cadas<br>Winthor - PC Sistem | strar tipo de cobrança              | ? 🛛 _ 🗆 X |
|------------------------------------|-------------------------------------|-----------|
| ⊗ Cadastro                         | Filtros-F5 Resultado da Pesquisa-F6 |           |
| Incluir                            |                                     | ]         |
| Excluir                            | Código                              |           |
| 🛛 Pesquisar                        |                                     |           |
| Pesquisar                          | Nama                                |           |
| Limpar Campos                      |                                     |           |
| ⊗ Relatório                        | Mada                                |           |
| Emitir Lista                       |                                     |           |
| ö Outros                           |                                     |           |
| Alienar                            | Filial                              |           |
| Fechar                             |                                     |           |
|                                    |                                     |           |
|                                    |                                     |           |
|                                    |                                     |           |
|                                    |                                     |           |
|                                    |                                     |           |
|                                    |                                     |           |
|                                    |                                     |           |
|                                    |                                     |           |
|                                    |                                     |           |
|                                    |                                     |           |

# 2.3) Informe o Código;

| 522 - Cadastrar tipo de cobrança<br>Winthor - PC Sistemas                                                                                                    | <b>Z</b> _ <b>X</b> ×           |
|----------------------------------------------------------------------------------------------------|---------------------------------|
| Dados cadastrais       Cartão de crédito       Relacionamento Cobrança X Plano de pagamento         Código       Cobrança       Filial         Moeda       Filial         Dias Fluxo       Col. Fluxo       Tx. Juros         Nível Venda       Nº Dias p/Lib. Créd.       Nº Dias Bloq. Aut.         Letra Cobrança       Forma Pagto ECF       Dias de Carência % Com. Mot. Cód. Protesto Prazo Protesto Cód.Banco to         Tipo Comissão       VI.Minimo venda       Nº. Max. Parcelas Cód. não       Protesto.         V       Exibe devolução de cliente       V       Bloqueio Automático       V       Baixar no Contas a Receber       Comissão         V Exibe devolução de cliente       V       Bloqueio Automático       V       Baixar no Contas a Receber       Comissão         V Exibe devolução de cliente       V       Bloqueio Automático       V       Baixar no Contas a Receber       Comissão         V alida Lim. Crédito ECF       V       Altera no Desdobramento       Envia para FV       V       Fluxo de c         V Valida Lim. Crédito ECF       Cobrança Broker       V       Depósito Bancário       V       Exportar A         V Permite Seleção Cliente ECF       Autenticação Mecânica no Acerto de Carga (402)       V       Permite Co         V Utilizar taxa cadastrada na cobrança | Cód. Banco Prz. Máx. Venda      |
|                                                                                                    | <u>G</u> ravar <u>C</u> ancelar |

# 2.4) Informe a **Cobrança**;

| odigo                | Cobrança       |                   |                |        |                      |            |                      |                             |
|----------------------|----------------|-------------------|----------------|--------|----------------------|------------|----------------------|-----------------------------|
| 1                    | TESTE          |                   |                |        |                      |            |                      |                             |
| oeda                 |                |                   |                |        | Filial               |            | -                    |                             |
|                      |                |                   |                |        | -                    |            |                      |                             |
| ias Eluxo Col Elux   | o Tr Juros     | Nivel Venda       | Nº Dias n/ Lih | Créd   | Nº Dias Blog Aut     | Num Ba     | nco C M Cód Bar      | oco Prz Máx Venda           |
|                      |                |                   |                |        |                      |            | nite chi ni cou. bui |                             |
|                      | I Deals FOR    | l<br>Distribution | <br>           |        |                      |            |                      | MT-if bardinaria            |
| etra Cobrança Fo     | rma Pagto ECP  | - Dias de Ca      | rencia % Com   | . Mot. | Cod. Protesto Praz   | o Protesi  |                      | vi. i arita bancaria varejo |
|                      |                |                   |                |        |                      |            |                      |                             |
| ipo Comissão         | VI.Minimo vend | da Nº, Max, F     | Parcelas Cód.  | não P  | rotesto.             |            |                      |                             |
| *                    |                |                   |                |        |                      |            |                      |                             |
| 7 Evibe devolução    | de diente 🗔    | Bloqueio Autr     | mático         |        | Paivar no Contac a I | acabar     | 🖂 Comissão           | 🔽 Permite Baiya Manua       |
| Roleto Bancário      |                | Altera no Des     | dobramento     |        | Eovia para EV        | (ecebei    | Eluvo de caiva       | Cobranca em trânsite        |
| Evibe no acerto r    | le caiva       | Evibir no fatu    | ramento        |        | Cobranca de custód   |            | ↓ Cartão de Crédito. | 1º Cobrança em ulansita     |
| Valida Lim Crédito   |                | Cobranca Bro      | iker           |        | Denósito Bancário    | 8          | Exportar Autosser    | vico                        |
| 7 Permite Seleção (  | liente ECE 🔽   | Autenticação      | Mecânica no J  | Acerto | de Carga (402)       |            | Permite Contra Val   | le Autosservico             |
| 7 Utilizar taxa cada | strada na cob  | ranca             | (Tecanica no ) |        | Restringir Recarga d | le Celular | , i chine conce va   | ie natussel nyo             |
|                      | 30 000 110 000 | langa             |                | 0.00   | cesa ingi recenga e  | c cciaiai  |                      |                             |
|                      |                |                   |                |        |                      |            |                      |                             |
| Desconto de Cheq     | Je             |                   |                |        |                      |            |                      |                             |
| Utiliza desconto     | de cheque      |                   |                |        |                      |            |                      |                             |
|                      |                |                   | 58 1058        |        |                      |            |                      |                             |
| Cód. cobr. desc che  | que C          | ód. cobr. dev.    | desc. cheque   |        |                      |            |                      |                             |
|                      |                |                   |                |        |                      |            |                      |                             |
|                      |                |                   |                |        |                      |            |                      |                             |
|                      |                |                   |                |        |                      |            |                      |                             |
|                      | -              |                   |                |        |                      |            |                      |                             |
| Observação D/ NF:    |                |                   |                |        |                      |            |                      |                             |

# 2.5) Selecione a Moeda;

| 522 - Cadastrar tipo de cobrança<br>Winthor - PC Sistemas                                                                                                    |                                                                                                    |                                                                                                    | <b>Z</b> - <b>X</b>                                                                                                    |
|----------------------------------------------------------------------------------------------------|----------------------------------------------------------------------------------------------------|----------------------------------------------------------------------------------------------------|----------------------------------------------------------------------------------------------------|
| Dados cadastrais       Cartão de crédito       Relacionamento Cobra         Código       Cobrança       01       TESTE         Moeda       Image: Cobrança       Nível Venda Nº Dias p/Lib.         Dias Fluxo       Col. Fluxo       Tx. Juros       Nível Venda Nº Dias p/Lib.         Letra Cobrança       Forma Pagto ECF       Dias de Carência % Com.         Tipo Comissão       VI.Minimo venda       Nº, Max. Parcelas Cód. n         V       Exibe devolução de cliente       Ø Bloqueio Automático         Ø Boleto Bancário       Ø Altera no Desdobramento         Ø Exibe no acerto de caixa       Ø Exibir no faturamento         Ø Valida Lim.Crédito ECF       Ø Cobrança Broker         Ø Permite Seleção Cliente ECF       Autenticação Mecânica no A         Ø Utilizar taxa cadastrada na cobrança       Desconto de Cheque         Ø Utiliza desconto de cheque       Cód. cobr. dev. desc. cheque         Observação p/NF:       Image: Code cobrance | Ança X Plano de pagamento<br>Filial<br>Créd. № Dias Bloq. Aut. Num.Ba<br>Mot. Cód. Protesto Prazo Protes<br>ão Protesto.<br>Ø Baixar no Contas a Receber<br>Ø Envia para FV<br>Ø Cobrança de custódia<br>Ø Depósito Bancário<br>certo de Carga (402)<br>Ø Restringir Recarga de Celula | anco C.M. Cód. Banco<br>IFI Codi.Banco tarifa VI<br>Filixo Cód.Banco tarifa VI<br>Filixo de caixa<br>Cartão de Crédito<br>Exportar Autosservia<br>Permite Contra Vale<br>r | o Prz. Máx. Venda<br>[☞]<br>Tarifa bancária varejo<br>✓ Permite Baixa Manual<br>✓ Cobrança em trânsito<br>go<br>Autosserviço |
|                                                                                                    |                                                                                                    |                                                                                                    | <u>G</u> ravar <u>C</u> ancelar                                                                                              |

# 2.6) Informe a Filial;

| 522 - Cadastrar tipo de cobrança                                                                                                    |                                                                                                    |                                                                                    | <b>•</b> - • ×                                     |
|----------------------------------------------------------------------------------------------------|----------------------------------------------------------------------------------------------------|------------------------------------------------------------------------------------|----------------------------------------------------|
| Dados cadastrais       Cartão de crédito       Relacionamento Cobr         Código       Cobrança       Cobrança         01       TESTE       Moeda         D        DINHEIRO         Dias Fluxo       Col. Fluxo       Tx. Juros       Nível Venda       Nº Dias p/Lib         Letra Cobrança       Forma Pagto ECF       Dias de Carência % Com         Tipo Comissão       VI.Minimo venda       Nº. Max. Parcelas Cód. 1                                                                                                    | Filial<br>Filial<br>. Créd. Nº Dias Bloq. Aut. Num.Ba                                                                                                    | to Cód. Banco tarifa VI                                                            | p Prz. Máx. Venda<br>[양]<br>Tarifa bancária varejo |
| <ul> <li>Exibe devolução de cliente</li> <li>Bloqueio Automático</li> <li>Boleto Bancário</li> <li>Altera no Desdobramento</li> <li>Exibe no acerto de caixa</li> <li>Exibir no faturamento</li> <li>Valida Lim.Crédito ECF</li> <li>Cobrança Broker</li> <li>Permite Seleção Cliente ECF</li> <li>Autenticação Mecânica no A</li> <li>Utilizar taxa cadastrada na cobrança</li> <li>Desconto de Cheque</li> <li>Utiliza desconto de cheque</li> <li>Cód. cobr. desc cheque</li> <li>Cód. cobr. desc cheque</li> <li>Observação p/NF:</li> </ul> | <ul> <li>Baixar no Contas a Receber</li> <li>Envia para FV</li> <li>Cobrança de custódia</li> <li>Depósito Bancário</li> <li>Acerto de Carga (402)</li> <li>Restringir Recarga de Celula</li> </ul> | Comissão Fluxo de caixa Cartão de Crédito Exportar Autosservia Permite Contra Vale |                                                    |
|                                                                                                    |                                                                                                    |                                                                                    | <u>G</u> ravar <u>C</u> ancelar                    |

2.7) Informe a taxa de juros no campo **Tx. Juros**;

| 522 - Cadastrar tipo de cobrança<br>Winthor - PC Sistemas                                                                                                    |                                                                                                    |                      | <b>⊠</b> _ <b>□</b> ×           |
|----------------------------------------------------------------------------------------------------|----------------------------------------------------------------------------------------------------|----------------------|---------------------------------|
| 522 - Cadastrar tipo de cobrança         Winthor - PC Sistemas         Dados cadastrais       Cartão de crédito       Relacionamento Cobr         Código       Cobrança       01       TESTE         Moeda       D        DINHEIRO       Dias Fluxo       Col. Fluxo       Tx. Juros       Nível Venda       Nº Dias p/ Lib.         Dias Fluxo       Col. Fluxo       Tx. Juros       Nível Venda       Nº Dias p/ Lib.         Dias Fluxo       Col. Fluxo       Tx. Juros       Nível Venda       Nº Dias p/ Lib.         Dias Fluxo       Col. Fluxo       Tx. Juros       Nível Venda       Nº Dias p/ Lib.         Sister       S       2       2       Letra Cobrança       Forma Pagto ECF       Dias de Carência % Com.         Tipo Comissão       VI.Minimo venda       Nº, Max. Parcelas Cód. r       Tipo Comissão       VI.Minimo venda       Nº, Max. Parcelas Cód. r         V       Exibe devolução de cliente       V Bloqueio Automático       Viliza       Altera no Desdobramento         V       Exibe no acerto de caixa       V Exibir no faturamento       Valida Lim.Crédito ECF       Cobrança Broker         V       Permite Seleção Cliente ECF       Autenticação Mecânica no A       Vultilizar taxa cadastrada na cobrança | Ança X Plano de pagamento<br>Filial<br>I<br>Créd. Nº Dias Bloq.Aut. Num.Ba<br>Mot. Cód. Protesto Prazo Protesto<br>ão Protesto.<br>I<br>Baixar no Contas a Receber<br>I<br>Envia para FV<br>I<br>Cobrança de custódia<br>I<br>Depósito Bancário<br>certo de Carga (402)<br>I<br>Restringir Recarga de Celular | anco C.M. Cód. Banco | Prz. Máx. Venda                 |
| Desconto de Cheque<br>↓ Utiliza desconto de cheque<br>Cód. cobr. desc cheque<br>↓ ↓ ↓ ↓ ↓ ↓ ↓ ↓ ↓ ↓ ↓ ↓ ↓ ↓ ↓ ↓ ↓ ↓ ↓                                                                                                     |                                                                                                    |                      | <u>G</u> ravar <u>C</u> ancelar |

# 2.8) Informe o Nível Venda;

| 522 - Cadastrar tipo de cobrança<br>Winthor - PC Sistemas                                                                                                    |                                                                                                    |                                                                                                    | ■ - □ ×                                                                                                    |
|----------------------------------------------------------------------------------------------------|----------------------------------------------------------------------------------------------------|----------------------------------------------------------------------------------------------------|----------------------------------------------------------------------------------------------------|
| Dados cadastrais       Cartão de crédito       Relacionamento Cobrinça         Código       Cobrança       01       TESTE         Moeda       D       ITESTE       DINHEIRO         Dias Fluxo       Col. Fluxo       Tx. Juros       Nível Venda       Nº Dias p/ Lib.         Letra Cobrança       Forma Pagto ECF       Dias de Carência % Com.         Tipo Comissão       VI.Minimo venda       Nº, Max. Parcelas Cód. r         V       Exibe devolução de cliente       Bloqueio Automático         V       Exibe no acerto de caixa       Vertar no Desdobramento         Valida Lim. Crédito ECF       Cobrança Broker         Valida Lim. Crédito ECF       Cobrança Broker         Valida Lim. Crédito ECF       Autenticação Mecânica no A         Utilizar taxa cadastrada na cobrança         Desconto de Cheque       Cód. cobr. dev. desc. cheque         Cód. cobr. desc cheque       Cód. cobr. dev. desc. cheque         Observação p/NF: | ança X Plano de pagamento         Filial         1       ✓         Créd. Nº Dias Bloq. Aut. Num.Ba         Mot. Cód. Protesto Prazo Protesto         ião Protesto.         I Baixar no Contas a Receber         I Envia para FV         I Ocobrança de custódia         I Depósito Bancário         iccerto de Carga (402)         I Restringir Recarga de Celula | anco C.M. Cód. Banc<br>$\boxed{1271}$<br>to Cód.Banco tarifa V<br>$\boxed{1271}$<br>$\boxed{1271}$ | o Prz. Máx. Venda<br>[☐]<br>I.Tarifa bancária varejo<br>I.Tarifa bancária varejo<br>Cobrança em trânsito<br>iço<br>Autosserviço |
|                                                                                                    |                                                                                                    |                                                                                                    | <u>G</u> ravar <u>C</u> ancelar                                                                                                 |

# 2.9) Marque as opções:

• Comissão;

| 522 - Cadastrar tipo de cobra<br>Winthor - PC Sistemas             | nça              |                    |                      |                  | ⊠ _ ⊟ ×                |
|--------------------------------------------------------------------|------------------|--------------------|----------------------|------------------|------------------------|
| Dados cadastrais Cartão de crédito Relacionamen<br>Código Cobrança | to Cobrança X P  | 'lano de pagamen   | to                   |                  |                        |
| 01 TESTE                                                           |                  |                    |                      |                  |                        |
| Moeda                                                              |                  | Filial             |                      |                  |                        |
| D DINHEIRO                                                         | 10               | 1                  |                      |                  |                        |
|                                                                    |                  |                    |                      |                  | S                      |
| Dias Fluxo Col. Fluxo Tx. Juros Nivel Venda Nº Dia                 | s p/Lib. Cred. N | Nº Dias Blog. Aut. | Num.Banco C.M.       | Cód. Banco       | Prz. Máx. Venda        |
|                                                                    |                  |                    |                      | CF:              |                        |
| Letra Cobrança Forma Pagto ECF Dias de Carência                    | % Com. Mot. C    | ód. Protesto Praz  | o Protesto Cód.Banco | tarifa VI.Tari   | fa bancária varejo     |
|                                                                    |                  |                    |                      | C7               |                        |
| Tipo Comissão VI.Minimo venda Nº. Max. Parcela                     | s Cód. não Prot  | esto.              |                      |                  |                        |
| -                                                                  | -                |                    |                      |                  |                        |
|                                                                    | -                |                    |                      |                  |                        |
| ✓ Exibe devolução de cliente ✓ Bloqueio Automático                 | √ Bai            | xar no Contas a F  | leceber 🔽 Comissão   | l F              | Permite Baixa Manual   |
| V Boleto Bancário V Altera no Desdobrar                            | nento 🔽 Env      | /ia para FV        | Fluxo de             | caixa 🖟          | 🗸 Cobrança em trânsito |
| Exibe no acerto de caixa                                           | to 🔽 Col         | orança de custódi  | a 🔽 Cartão de        | e Crédito        |                        |
| 🖓 Valida Lim, Crédito ECF 🛛 🖓 Cobrança Broker                      | 🔽 Dep            | pósito Bancário    | Exportar             | Autosserviço     |                        |
| 🖓 Permite Seleção Cliente ECF 🖓 Autenticação Mecân                 | ica no Acerto de | e Carga (402)      | Permite C            | Contra Vale Auto | osserviço              |
| 🔽 Utilizar taxa cadastrada na cobrança                             | 🔽 Res            | stringir Recarga d | e Celular            |                  |                        |
|                                                                    |                  |                    |                      |                  |                        |
|                                                                    |                  |                    |                      |                  |                        |
| Desconto de Cheque                                                 |                  |                    |                      |                  |                        |
| I∕ Utiliza desconto de cheque                                      |                  |                    |                      |                  |                        |
| Cód, cobr, desc cheque Cód, cobr, dev, desc,                       | cheaue           |                    |                      |                  |                        |
|                                                                    | 16.7             |                    |                      |                  |                        |
|                                                                    |                  |                    |                      |                  |                        |
|                                                                    |                  |                    |                      |                  |                        |
|                                                                    |                  |                    |                      |                  |                        |
| Observação p/ NF:                                                  |                  |                    |                      |                  |                        |
|                                                                    |                  |                    |                      |                  |                        |
|                                                                    |                  |                    |                      |                  |                        |
|                                                                    |                  |                    |                      | Gra              | ivar <u>C</u> ancelar  |

#### • Utilizar taxa cadastrada na cobrança;

| odigo                                                                                                    | Cobrança           |                  |                |        |                       |                |                       |                           |
|----------------------------------------------------------------------------------------------------|--------------------|------------------|----------------|--------|-----------------------|----------------|-----------------------|---------------------------|
| 1                                                                                                    | TESTE              |                  |                |        |                       |                |                       |                           |
| oeda                                                                                                    |                    |                  |                |        | Filial                |                |                       |                           |
| ) D                                                                                                    | INHEIRO            |                  |                |        | 1 -                   |                |                       |                           |
| ing Elung Col Elu                                                                                              | The Damage         | Nilvel Manda N   |                | ~      |                       | Num Dag        |                       | Den Méss Vanda            |
|                                                                                                    |                    |                  | Polas p/ Lib.  | cre    |                       | Numbar         |                       |                           |
| la construction de la construcción de la construcción de la construcción de la construcción de la construcción |                    | 2                |                |        |                       | and the second |                       |                           |
| etra Cobrança 🛛 Fo                                                                                             | orma Pagto ECF     | Dias de Carê     | incia % Com.   | Mot    | . Cód. Protesto Prazo | o Protesti     | o Cód.Banco tarifa    | VI.Tarifa bancária varejo |
| )                                                                                                    |                    |                  |                |        |                       |                | C7                    |                           |
| ipo Comissão                                                                                                   | VI.Minimo vend     | a Nº, Max, Pa    | arcelas Cód. n | ão I   | Protesto.             |                |                       |                           |
| *                                                                                                    |                    |                  |                |        |                       |                |                       |                           |
|                                                                                                    |                    |                  |                | -      |                       | 1.14           |                       |                           |
| Exibe devolução                                                                                                | de cliente 🛛       | Bloqueio Autom   | natico         | $\leq$ | Baixar no Contas a R  | eceber         |                       | Permite Baixa Manual      |
| Boleto Bancario                                                                                                | <u>M</u>           | Altera no Desd   | obramento      | M      | Envia para FV         |                | I∕ Fluxo de caixa     | I Cobrança em transito    |
| Exibe no acerto                                                                                                | de caixa           | Exibir no fatura | amento         | M      | Cobrança de custodi   | 3              | I ✓ Cartão de Crédito | 0                         |
| Valida Lim.Crédit                                                                                              | o ECF I⊻           | Cobrança Brok    | er             | M      | Depósito Bancário     |                | I✓ Exportar Autosse   | rviço                     |
| Permite Seleção                                                                                                | Cliente ECF /      | Autenticação M   | lecânica no A  | cert   | o de Carga (402)      |                | I Permite Contra V    | ale Autosserviço          |
| <ul> <li>Utilizar taxa cada</li> </ul>                                                                         | astrada na cobr    | ança             |                | M      | Restringir Recarga d  | e Celular      |                       |                           |
|                                                                                                    |                    |                  |                |        |                       |                |                       |                           |
| Descente de Choe                                                                                               |                    |                  |                |        |                       |                |                       |                           |
| Desconto de Crieg                                                                                              | ue<br>. da deserva |                  |                |        |                       |                |                       |                           |
| l≪ Ouliza desconto                                                                                             | ) de crieque       |                  |                |        |                       |                |                       |                           |
| Cód. cobr. desc ch                                                                                             | eque O             | ód. cobr. dev. d | lesc. cheque   |        |                       |                |                       |                           |
| 7                                                                                                    |                    |                  |                |        |                       |                |                       |                           |
|                                                                                                    |                    |                  |                |        |                       |                |                       |                           |
|                                                                                                    |                    |                  |                |        |                       |                |                       |                           |
|                                                                                                    | Ľ.                 |                  |                |        |                       |                |                       |                           |
|                                                                                                    | SL.                |                  |                |        |                       |                |                       |                           |
| Observação p/NF:                                                                                               | 92                 |                  |                |        |                       |                |                       |                           |

| 2.10) Clique o botão | Gravar |
|----------------------|--------|
|----------------------|--------|

- <sup>™</sup> 3. Cadastrar Plano de Pagamento Bonificado
- 3.1) Acesse a rotina 523 Cadastrar Plano de pagamento;
- 3.2) Clique Incluir;

| 523 - Cada<br>Winthor - PC Sister | strar plano de pa        | agamento              | / -            | ? 🛛 _ 🗆 X |
|-----------------------------------|--------------------------|-----------------------|----------------|-----------|
| V Cadastro                        | Filtros-F5 Resultados da | pesquisa-F6           |                |           |
| Incluir                           | 225.5                    |                       |                |           |
| Editar                            | Filial                   |                       |                |           |
| 🛛 Pesquisar                       | )                        |                       |                |           |
| Pesquisar                         | Plano de pagamento       |                       |                |           |
| Limpar Campos                     |                          |                       |                |           |
|                                   | Tipo parcelamento        |                       |                |           |
| Imprimir                          | O C - Customizado        | ) M - Mensal O F - Fl | exível 💿 Todos |           |
| 🗧 Alienar                         | ]                        |                       |                |           |
| Alienar                           | Tipo de venda            | 200 0                 | 822.9 1/3      |           |
| ⊗ Outros                          | 🔾 Venda a vista          | 🔿 Venda a prazo       | ⊙ Todos        |           |
| Fechar                            | Status do Plano de Paga  | mento                 |                |           |
|                                   | () Ativos                | 🔘 Inativos            | ⊙ Todos        |           |
|                                   |                          |                       |                |           |

3.3) Na aba Informações de cadastros:

• Informe o Código e a Descrição;

| 523 - Cadastrar plano de pagamento<br>Winthor - PC Sistemas                                                                            | <b>⊿</b> _ <b>¬</b> ×        |
|----------------------------------------------------------------------------------------------------|------------------------------|
| Informações de cadastro Restrições Opções Outros Restrições Plano No<br>Código Descrição<br>1 TESTE                                    | egociado<br>Prazo médio<br>0 |
| Col. tabela de preços % Acréscimo/Desconto Filial                                                                                      |                              |
| Tipo parcelamento                                                                                                    | Status Plano Pagamento       |
| O C - Customizado O M - Mensal O F - Flexível O T - Dia Fixo<br>Parcelamento customizado Parcelamento mensal Parcelamento flexível Dia | O V - Variável               |
| Qtde parcelas VIr Min. Parcela Prazo Médio Intervalo entre parcelas (I<br>Mínimo                                                       | Dias)<br>Máximo              |
| Desc / Acresc. Prazo Médio do Pedido<br>Prazo Médio Inicial Prazo Médio Final % Desconto/Acréscimo                                     |                              |
| Não existem registros a serem mostrados                                                                                                |                              |
|                                                                                                    | <u>Salvar</u>                |

• Marque opção desejada na caixa Tipo de parcelamento;

| in a mayoes ac cadasa a          | Restrições      | Opções Outros  | Restrições Plano N | Vegociado                                          |
|----------------------------------|-----------------|----------------|--------------------|----------------------------------------------------|
| ódigo Descrição                  |                 |                |                    | Prazo médio                                        |
| 1 IESTE                          |                 |                | Disco St. dertical | U                                                  |
| 0                                | cresamo/Desconα |                |                    | Status Plano Pagamento<br>⊙ A - Ativo ◯ I - Inativ |
| ipo parcelamento C - Customizado | M - Mensal      | O F - Flexível | O T - Dia Fixe     | o O V - Variável                                   |
| ias                              |                 |                |                    |                                                    |
| ata fixa                         |                 | -              |                    |                                                    |

• Informe o prazo na caixa Dias;

| 523 - Cadastrar plano de pagamento<br>Winthor - PC Sistemas                                                                           | <b>∞</b> _             |
|----------------------------------------------------------------------------------------------------|------------------------|
| Informações de cadastro Restrições Opções Outros Restrições Plano Ne                                                                  | gociado                |
| Código Descrição                                                                                                    | Prazo médio            |
| 1 TESTE                                                                                                    | 30                     |
| Plano MultiFilial Col. tabela de preços % Acréscimo/Desconto Filial 0 1 Tino parcelamento                                             | Status Plano Pagamento |
| C - Customizado O M - Mensal O F - Flexível O T - Dia Fixo     Parcelamento customizado Parcelamento mensal Parcelamento flexivel Dia | O V - Variável         |
| 30 60                                                                                                    |                        |
| Data fixa                                                                                                    |                        |

3.6) Na aba Restrições, marque a opção Bonificação da caixa Tipo Prazo e clique Salvar;

| 523 - Cadastra<br>Winthor - PC Sistemas                            | r plano de pagamento 🛛 🗖 – 🖱 🗙                                                                                               |
|--------------------------------------------------------------------|----------------------------------------------------------------------------------------------------|
| Informações de cadastro                                            | Restrições Opções Outros Restrições Plano Negociado                                                                          |
| Vl. mínimo para pedido Ma                                          | argem mínima Qt mínima de itens por pedido                                                                                   |
| Tipo prazo<br>O Normal<br>O Restrito<br>O Bonificação<br>O Inativo | <ul> <li>✓ Aceita venda BK</li> <li>✓ Usa Plano de pagamento no auto serviço</li> <li>✓ Envia para o força vendas</li> </ul> |
| Parcelamento customizado<br>Dias<br>30 60                          | Parcelamento mensal Parcelamento flexivel Dia Fixo Variável                                                                  |
| Data fixa                                                          | Salvar Cancelar                                                                                                    |

# 4. Cadastrar Tributação

4.1) Acesse a rotina 514 - Cadastrar tipo de tributação;

# 4.2) Clique **Pesquisar**;

| 514 - Cadast<br>Winthor - PC Sistemas                                                                                                    | rar tipo de tributação              | ? 🛛 _ 🗆 🗙 |
|----------------------------------------------------------------------------------------------------|-------------------------------------|-----------|
| Winthor - PC Sistemas         Cadastro         Induir         Pesquisar         Limpar Campos         Relatório         Emitir Lista         Outros         Duplicar Cadastro         Fechar | Filtros.F5 Resultado da Pesquisa-F6 |           |
|                                                                                                    | <u></u>                             |           |

4.3) Clique duas vezes sobre a tributação desejada;

| 🖉 Cadastro        | Filtros-F5 | Resu      | Iltado da Pesquisa-F6                           |               |           |               |
|-------------------|------------|-----------|-------------------------------------------------|---------------|-----------|---------------|
| Incluir           |            | 1.        |                                                 |               |           |               |
| Editar            | Arraste    | uma colur | na para este campo para agrupar os dados por es | ta coluna     |           |               |
| Excluir           | 🗄 Cód. T   | ribut,    | Descrição                                       | %Impostos CMV | %Icms NF. | %Icms Transf. |
| Bocquicae         |            | 0         | PRODUTOS NAO TRIBUTADOS PELO ICMS               | 0             | 0         |               |
| Pesquisar         | - 1        | 1         | POSITIVO - RJ                                   | 0             | 12        |               |
| Relatorio         |            | 2         | ST NEGATIVO - GOIAS                             | 0             | 17        |               |
| Emitir Lista      |            | 3         | TRIBNUTAÇÃO                                     | 10            | 0         |               |
| Outros            |            | 4         | ST                                              | 5,57          | 0         |               |
| Duplicar Cadastro |            | 6         | NEGATIVO - RJ                                   | 0             | 12        |               |
| Fechar            |            | 7         | POSITIVO - SC/RS                                | 0             | 12        |               |
|                   |            | 8         |                                                 |               |           |               |
|                   |            | 9         | POSITIVO - ES/CO/NO/NE                          | 0             | 12        |               |
|                   |            | 10        | NEGATIVO - ES/CO/NO/NE                          | 0             | 12        | it.           |
|                   |            | 11        |                                                 | 1             | 1         |               |
|                   |            | 12        | FAT(M8)-ICMS LEITE COND C/S.T - (SP)            | 10            | 18        |               |
|                   |            | 13        | MINISTERIO DA SAUDE(NF MAE)                     | 0             | 0         |               |
|                   |            | 14        | MINISTERIO SAUDE(NF REMESSA)                    | 0             | 17        | 0             |
|                   |            | 15        | ADM ESTADUAL                                    | 0             | 0         |               |
|                   |            | 16        | REMESSA PARA CONSERTO EM GOIAS                  | 0             | 0         |               |
|                   |            | 17        | REMESSA PARA CONSERTO INTERESTADUAL             | 0             | 0         |               |
|                   | 1.1        | 18        | CLIENTE SUFRAMA PROD. LISTA NEGATIVA            | 0             | 12        |               |
|                   |            | 30        | SUBSTITUICAO TRIBUTARIA                         | 0             | 17        | 1             |

4.4) Solicite com o departamento contábil, o código fiscal para informar os campos **Estadual** e **Interestadual** da **Bonificação** na aba **Códigos Fiscais**;

4.5) Clique Gravar.

- 5. Atualizar Situação Tributária
- 5.1) Acesse a rotina 552 Atualização Diária II;
- 5.2) Marque a opção 2 Atualização Tabela Situação Tributária;

| 552 - Atualização Diária II                                                                       | <b>Z</b> - C ×                                                |
|---------------------------------------------------------------------------------------------------|---------------------------------------------------------------|
| Winthor - PC Sistemas                                                                             |                                                               |
| Opções Andamento                                                                                  |                                                               |
| Próxima Atualização Semanal: 22/10/2014                                                           | gendamento<br>Ativar agendamento<br>Data/Hora: 24/12/2014 💌 🛄 |
| 🗆 1 - Atualização Preco de Venda 🛛 🗖 1 1 - Atual                                                  | ização Precos Ot Minima Atacado                               |
| Período de alteração do preco de venda: 01/12/2014                                                | a 24/12/2014 V                                                |
| Periodo de alteração do preço de Verida, o 1/12/1011                                              |                                                               |
|                                                                                                   |                                                               |
| 1.2 - Atualizar Custos ST. Ult. Entrada<br>Eoroecedor                                             | Filial                                                        |
|                                                                                                   |                                                               |
| Produto                                                                                           | Período Últ. Ent.                                             |
|                                                                                                   | - a - 🐨 🗊                                                     |
|                                                                                                   |                                                               |
| 2 - Atualização Tabela Situação Tributária                                                        |                                                               |
| Filial: 99 -<br>3.1 - Desbloquear todos produtos<br>3.2 - Desbloquear entradas bloqueadas p/venda |                                                               |
| Fornecedor                                                                                        |                                                               |
| Período 24/12/2014 - a 24/12/2014                                                                 | v <u>5</u>                                                    |
| 1 - Atualizar Custo Financeiro                                                                    |                                                               |
| 🔽 5 - Calcular Giro Dia                                                                           |                                                               |
| Período Últ. Trimestre: 01/09/2014 💌 a 30/11/2014                                                 |                                                               |
| 🦳 6 - Inicialização do Giro Semanal (Zera semana atual)                                           |                                                               |
| 7 - Atualizar Sub-Classe ABC dos produtos de acordo com o                                         | os parâmetros da filial                                       |
| Filial:                                                                                           |                                                               |
|                                                                                                   |                                                               |
|                                                                                                   |                                                               |
|                                                                                                   | <u>C</u> onfirmar <u>F</u> echar                              |
| l                                                                                                 |                                                               |
|                                                                                                   |                                                               |

5.3) Clique o botão **Confirmar**;

# <sup>\*\*</sup> 6. Digitar Pedido de Venda

# 6.1) Acesse a rotina **4116 - Digitar Pedido de venda**;

6.2) Informe o **Código** do cliente e pressione **Enter**;

| 4116 - Veno<br>Winthor - PC Sistem | la<br>ªs              |          |                  |           |            |           |          |                       | <b>Z</b> - <b>X</b>        |
|------------------------------------|-----------------------|----------|------------------|-----------|------------|-----------|----------|-----------------------|----------------------------|
| Selecionar Cliente                 |                       |          |                  | 20        | 2          |           |          |                       |                            |
| Código Cliente                     |                       |          |                  | N         | ome fant   | asia      |          |                       | CNPJ/CPF                   |
| 18 PHARMA                          | NOSTRA COMERCI        | AL LTDA  |                  | F         | HARMA      | NOSTR     | RA       |                       | 04.900.880/0002-94         |
| Limite crédito                     | Crédito disponível    | Créd     | litos do cliente | I         | nscrição e | estadu    | ual      | Inscrição municipal   | Filial NF Data últ, compra |
| 1.000.000,00                       | 1.099.847,6           | 58       | 510,0            | o   I     | SENTO      |           |          |                       | 3  12/12/2014              |
| Endereço                           |                       |          |                  | В         | airro      |           |          |                       |                            |
| Rua Dr. ALBANO DE                  | ALMEIDA LIMA 326      | -        |                  | - 6       | GUANABA    | RA        |          |                       |                            |
| Cidade                             |                       | UF       | CEP              | т         | elefone    |           |          | Praça                 | Região                     |
| ALAGOINHA                          |                       | PE       | 01208-010        |           | 19 33241   | 3939      |          | 1618                  | 2                          |
| Ramo de atividade                  |                       |          |                  | c         | lassificaç | ão        |          | Cobranca Pes          | quisar                     |
| 6 - FORNECEDORES                   |                       |          |                  | - F       | )          |           |          | BK                    | Orçamento                  |
| RCA                                |                       |          |                  |           |            |           |          | , C                   | Pedido                     |
| 1 CARLOS F                         | OLGOSI - SUPERV. ·    | SP INT.  |                  |           |            |           |          | С                     | Lista de Presentes         |
|                                    | BS bloqueio           |          |                  | D         | ata bloqu  | Jeio      |          | Nº or                 | rcamento                   |
| ⊂ Sim ⊙ Não [                      |                       |          |                  | - r       |            | 2910.1915 |          | [                     | 0                          |
| Contas a receber                   |                       |          |                  | - 1       |            |           | -        | Origem da venda       |                            |
| Contas a receber                   | 1                     |          | 10000110020      | IN SEC.   | 19307-20   |           | Vencido  | Balcão                | C. Balcão reserva          |
| I Num.Trans.Venda                  | Filial Duplicata      | Pr.      | Dt.Emissão       | Dt.Venc.  | Cod.       | Valor     | <u> </u> | C Televerelection     | C Declar                   |
| ▶ 866918386                        | 1 866918386           | 1        | 12/12/2014       | 27/12/20  | 14 BK      |           | 75-      | ( Telemarketing       | ( broker                   |
| 866918385                          | 1  866918385          | 1        | 12/12/2014       | 27/12/20  | 14  BK     | · .       |          |                       | 1.1                        |
| Dadidas da slianta (0)             | N dian                |          |                  |           |            | 111       |          | Usar leitor de codigo | de barras.                 |
| Pedidos do cilente (90             | ) ulas                |          |                  |           |            |           |          |                       |                            |
| Pedido Itens                       | d Inca                | Declar   |                  | - tot     |            |           |          |                       |                            |
| E Data Nº Pe                       | U. KCA                | POS VI.  | Atena. VI. I     | otal      |            |           |          |                       |                            |
|                                    |                       |          |                  |           |            |           |          |                       |                            |
| Não                                | existem registros a : | serem ma | strados          |           |            |           |          |                       |                            |
|                                    |                       |          |                  |           |            |           |          | Consultar Precos      | Parâmetros Fechar          |
|                                    |                       |          |                  |           | 1          |           | 1212 17  |                       |                            |
| [F1-Help] [F5-Limpa                | Tela] [F9-Localiza    | Cliente  | ] [F8-Proximo    | ] [F7-Ant | erior] [F1 | l0-Pe     | dido de  | Venda]                |                            |

6.3) Pressione a tecla **F10** e a seguinte tela será apresentada, marque o tipo de documento desejado e clique **Confirmar**;

| Tipo de doc<br>Winthor - PC Sistem | umento a fai | tura 🛛 - 🗖 🗙             |
|------------------------------------|--------------|--------------------------|
| Tipo de documento                  | Nota Fiscal  | Ambos                    |
|                                    | Con          | nfirmar <u>C</u> ancelar |

# 6.4) Selecione a Filial;

| 4116 - Venda - B A L C A O                                                                                                    | <b>₽</b> _ □ ×                                                                                                    |
|----------------------------------------------------------------------------------------------------|----------------------------------------------------------------------------------------------------|
| N° Pedido         Data         Filial         Tipo venda           1000036         24/12/2014         I         I         Venda normal           Cabec. (F4)         Itens(F5)         Tabela(F6)         Total(F7)                                                                                                    | Atalhos                                                                                                    |
| Dados do Cliente     Informações Adicionais     CNPJ/CPF       Código     Cliente     Informações Adicionais     CNPJ/CPF       7559     ALLISON ROCHA     818.021.101-00       Limite sazonal     Crédito disponível     Créditos cliente     Ramo de       0,00     0,00     0,00     0,00     0,00        Endereco     Cidade     Colantia     GOIANIA       Condicões de Pacamento     Cobrança     Plano de pagamento     Parcelas (1 a 12)       BK       15                                                                                                    | Inscrição estadual Inscrição municipal Filial NF<br>ISENTO ISENTO Estructural Filial NF<br>atividade Nº Ped. diente Data Ped. diente<br>CADOS UF<br>KKK IGG                                                                                                    |
| Dados RCA<br>Código RCA Pedido RCA<br>1 CARLOS FOLGOSI - SUPERV SP INT. ✓<br>Dados de Transportes Contratos Manifesto Profissionais<br>Frete Despacho<br>ⓒ CIF C FOB C Gratuito CIF C FOB C Fechada ⓒ Fracionada<br>Transportadora<br><br>Transp. Redespacho                                                                                                    | Previsão de Faturamento     Vencimento plano pagto       Data     24/12/2014       (0) Mensagens RCA       Image: Secondary Secondary S |
| Inf. técnicas Inf. últ. venda Mix cliente Pedidos de Compra Inf. últ. Lote vendido           Itens         Valor tabela         % Desconto         Valor desconto         Valor pedido           0         0,00         0,00         0,00         0,00         0,00         0,00         0,00         0,00         0,00         0,00         0,00         0,00         0,00         0,00         0,00         0,00         0,00         0,00         0,00         0,00         0,00         0,00         0,00         0,00         0,00         0,00         0,00         0,00         0,00         0,00         0,00         0,00         0,00         0,00         0,00         0,00         0,00         0,00         0,00         0,00         0,00         0,00         0,00         0,00         0,00         0,00         0,00         0,00         0,00         0,00         0,00         0,00         0,00         0,00         0,00         0,00         0,00         0,00         0,00         0,00         0,00         0,00         0,00         0,00         0,00         0,00         0,00         0,00         0,00         0,00         0,00         0,00         0,00         0,00         0,00         0,00         0,00         0,00         0,00         0,00 <td< td=""><td>Valor atendido<br/>0,00  F2-Gravar  F9-Cancelar  omissão : 0.00  F11 - Moedas F12 - Orcamento</td></td<> | Valor atendido<br>0,00  F2-Gravar  F9-Cancelar  omissão : 0.00  F11 - Moedas F12 - Orcamento                                                                                                    |

# 6.5) Selecione o Tipo de Venda 5;

| 4116 - Venda - B A L C A O                                                                                                    |                                                                                                    |
|----------------------------------------------------------------------------------------------------|----------------------------------------------------------------------------------------------------|
| Nº Pedido     Data     Filial     Tipo venda       1000038     24/12/2014     1     ▼     Bonificação       Cabec.(F4)     Itens(F5)     Tabela(F6)     Total(F7)                                                                                                    | Num. Pedido TV 1 Atalhos                                                                                                    |
| Dados do Cliente     Informações Adicionais     CNPJ/CPF       Código     Cliente     Informações Adicionais     CNPJ/CPF       7559     ALLISON ROCHA     [818.021.101-00       Limite de crédito     Limite sazonal     Crédito disponível     Créditos cliente     Ramo de       0,00     0,00     0,00     0,00     [3 - ATA]       Endereco     Cidade     Cidade       KK     GOIANIA       Cobrança     Plano de pagamento       BK     Vir, mínimo cobrança | Inscrição estadual Inscrição municipal Filial NF<br>ISENTO ISENTO Data Ped. cliente<br>CADOS I / J<br>Bairro UF<br>KKK UF<br>GO |
| Dados RCA       Pedido RCA         Código       RCA       Pedido RCA         1       CARLOS FOLGOSI - SUPERV SP INT.       ✓         Dados de Transportes       Contratos       Manifesto       Profissionais         Frete Despacho       Freche C Gratuito       CEF C FOB       C Fechada       ● Fracionada         Transportadora           Transp. Redespacho                                                                                                 | Previsão de Faturamento<br>Data 24/12/2014 IS<br>(0) Mensagens RCA<br>IN N Data // IS                                           |
| Inf. técnicas Inf. últ. venda Mix cliente Pedidos de Compra Inf. últ. Lote vendido           Totalização           Itens         Valor tabela         % Desconto         Valor desconto         Valor pedido           0         0,00         0,00         0,00         0,00         0,00         0,00           Peso (Kg)         % Lucro         Conta-corrente         0,00         0,00         0,00         0,00                                               | Valor atendido<br>0,00<br>F2-Grava<br>F9-Cancel                                                                                 |
| Pontos Campanha : 0,00 Crédito Disponível: 0,00 VI.C                                                                                                    | Comissão : 0,00 F11 - Moedas F12 - Orçamento                                                                                    |

6.6) No filtro Cobrança selecione a opção **BNF**;

6.7) Selecione a opção Bonificação no filtro Plano de Pagamento;

6.8) Na aba Itens (F5) selecione o produto, informe a quantidade e clique

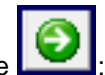

6.9) Clique F2-Gravar.

#### Observação:

- Caso o pedido seja de venda Balcão ao gravar o pedido, a rotina 1452 Emissão de Documento Fiscal Eletrônico será apresentada para a emissão da Nota Fiscal;
- Se o pedido for de venda Telemarketing será necessário acessar a rotina 1406 Gerar Faturamento por Pedido faturar o pedido, em seguida a rotina 1452 para emitir. Tendo montado o carregamento pela rotina 901 - Montar Carga, acesse a rotina 1402 para faturar o carregamento, emitindo na 1452;
- Caso seja venda Balcão Reserva, será necessário acessar a rotina 1432 Gerar Faturamento do Balcão Reserva para faturar o pedido e a rotina 1452 para emitir a nota fiscal.